# Procedure om de AMP-connector te verwijderen als het wachtwoord wordt vergeten

### Inhoud

Inleiding Aansluiting is aangesloten Aansluiting is verbroken

## Inleiding

Dit document beschrijft de procedure om de Cisco Advanced Malware Protection (AMP)-connector te verwijderen als de installatie wordt geblokkeerd door de verbindingsbeveiligingsfunctie waarvoor een wachtwoord moet worden geleverd, en dat wachtwoord wordt vergeten. Er zijn 2 scenario's in dit geval, en dit hangt af van de vraag of de connector "Connected" met de AMP-cloud toont. Het is alleen van toepassing op Windows OS, omdat de connector Protection een functie is die alleen op Windows OS beschikbaar is.

#### Aansluiting is aangesloten

Stap 1. Klik op het pictogram en open de Cisco Advanced Malware Protection voor endpoints.

Stap 2. Zorg ervoor dat de connector is zoals aangesloten.

| Cisco AMP for Endpoints                                                                  |
|------------------------------------------------------------------------------------------|
| Scan Now                                                                                 |
| History                                                                                  |
| Settings                                                                                 |
| Status: Connected<br>Scanned: Never<br>Policy: abhsha-WIN-DND<br>Isolation: Not Isolated |
| ADOUL                                                                                    |

Stap 3. Let op dat het beleid aan die connector is toegewezen.

Stap 4. Navigeer naar uw Advanced Malware Protection voor endpoints en zoek naar het beleid dat eerder is opgemerkt.

Stap 5. Vul het beleid uit en klik op **Duplicaat** zoals in de afbeelding.

| ▼ # abhsha-WIN-DND                                                                                             |                                               |                     |                |  |
|----------------------------------------------------------------------------------------------------|-----------------------------------------------|---------------------|----------------|--|
| Modes and Engines                                                                                              | Exclusions                                    | Proxy               | Groups         |  |
| Files Quarantine Network Block Malicious Activity Prot Quarantine System Process Protection Protect            | AbhishekSha-TEST<br>Microsoft Windows Default | Not Configured      | abhsha-DND 📮 2 |  |
| Outbreak Control                                                                                               |                                               |                     |                |  |
| Custom Detections - Simple                                                                                     | Custom Detections - Advanced                  | Application Control | Network        |  |
| Not Configured                                                                                                 | Not Configured                                | Not Configured      | Not Configured |  |
| © View Changes Modified 2020-04-23 12:38:35 IST Serial Number 13919 		 → Download XML Duplicate / Edit  Delete |                                               |                     |                |  |

Stap 6. Een nieuw beleid genaamd "Kopie van.." wordt opgericht. Klik op **Bewerken** om dit beleid te bewerken zoals in de afbeelding.

| ▼ III Copy of abhsha-WIN-DND 本 0 ♀ 0                                                                           |                                               |                     |                |  |  |
|----------------------------------------------------------------------------------------------------|-----------------------------------------------|---------------------|----------------|--|--|
| Modes and Engines                                                                                              | Exclusions                                    | Proxy               | Groups         |  |  |
| Files Quarantine<br>Network Block<br>Malicious Activity Prot Quarantine<br>System Process Protection Protect   | AbhishekSha-TEST<br>Microsoft Windows Default | Not Configured      | Not Configured |  |  |
| Outbreak Control                                                                                               |                                               |                     |                |  |  |
| Custom Detections - Simple                                                                                     | Custom Detections - Advanced                  | Application Control | Network        |  |  |
| Not Configured                                                                                                 | Not Configured                                | Not Configured      | Not Configured |  |  |
| () View Changes Modified 2019-05-21 12:12:01 IST Serial Number 12267<br>↓ Download XML Duplicate / Edit Delete |                                               |                     |                |  |  |

Stap 7. Klik op de pagina **Beleid bewerken** op **Geavanceerde instellingen > Administratieve functies.** 

Stap 8. In het veld **Wachtwoord voor connectie** vervangt u het wachtwoord door een nieuw wachtwoord dat kan worden opgeroepen zoals in de afbeelding.

| Modes and Engines     |                               | Send User Name in Events <sup>(1)</sup> |
|-----------------------|-------------------------------|-----------------------------------------|
| Exclusions            |                               | Send Filename and Path Info             |
| Proxy                 | Heartbeat Interval            | 15 minutes 🗘 🕡                          |
|                       | Connector Log Level           |                                         |
| Outbreak Control      | Tray Log Level                | Default 🗘 🖲                             |
| Product Updates       |                               | Enable Connector Protection             |
| Advanced Settings     | Connector Protection Password |                                         |
| Client User Interface |                               | Automated Crash Dump Uploads            |
| File and Process Scan |                               | Command Line Capture ①                  |
| Cache                 |                               | Command Line Logging                    |
| Endpoint Isolation    |                               |                                         |

Stap 9. Klik op de knop **Opslaan** om dit beleid op te slaan.

Stap 10. Navigeer naar Management > Groepen en maak een nieuwe groep aan.

| ( | Groups |   | ত গ | ew All Changes |
|---|--------|---|-----|----------------|
| ( | Search | ٩ | (   | Create Group   |

Stap 1. Voer een groepsnaam in en selecteer het **Windows-beleid** als het eerder bewerkte beleid. Klik op de knop **Opslaan** zoals in de afbeelding.

# < New Group

| Name           | TZ-TEST-GROUP                    | ] |
|----------------|----------------------------------|---|
| Description    |                                  |   |
|                |                                  |   |
|                |                                  |   |
| Parent Group   | +                                | ; |
| Windows Policy | Copy of abhsha-WIN-DND - #1      | ] |
| Android Policy | Default Policy (Vanilla Android) | ; |
| Mac Policy     | Default Policy (Vanilla OSX)     | ; |
| Linux Policy   | Default Policy (Vanilla Linux)   | ; |
| Network Policy | Default Policy (network_policy)  | ; |
| iOS Policy     | Default Policy (Audit)           | ; |
|                | Cancel Save                      |   |

Stap 12. Navigeer naar **Management > Computers** en zoek naar de computer waarop u de AMPconnector wilt verwijderen.

Stap 13. Vul de computer uit en klik op **Verplaatsen naar groep**. Selecteer de laatst gemaakte groep in het dialoogvenster dat nu wordt weergegeven.

| 🗆 🔻 ើ DESKTOP-RES                                          | SMRDG in group abhsha-DND            | () Definitions Outdated  |                         |  |
|------------------------------------------------------------|--------------------------------------|--------------------------|-------------------------|--|
| Hostname                                                   | DESKTOP-RESMRDG                      | Group 👜                  | abhsha-DND              |  |
| Operating System                                           | Windows 10 Pro                       | Policy 🔅                 | abhsha-WIN-DND          |  |
| Connector Version                                          | 7.2.7.11687                          | Internal IP              | 10.197.225.213 🗸        |  |
| Install Date                                               | 2020-04-23 12:35:56 IST              | External IP              | 72.163.220.18 🗸         |  |
| Connector GUID                                             | 48838c52-f04f-454a-8c3a-5e55f7366775 | Last Seen                | 2020-04-23 12:49:01 IST |  |
| Definition Version                                         | TETRA 64 bit (None)                  | Definitions Last Updated | None                    |  |
| Update Server                                              | tetra-defs.amp.cisco.com             |                          |                         |  |
| Processor ID                                               | 0fabfbff000006f2                     |                          |                         |  |
| *) Events 🐉 Device Trajectory 🔮 Diagnostics 🕚 View Changes |                                      |                          |                         |  |
| Q Scan V Diagnose 🕸 Move to Group 🗑 Delete                 |                                      |                          |                         |  |

Stap 14. Wacht tot het beleid op het eindpunt wordt bijgewerkt. Het duurt gewoonlijk ongeveer 30 minuten tot 1 uur en is afhankelijk van het ingestelde interval.

Stap 15. Zodra het beleid op het eindpunt is bijgewerkt, kunt u de connector verwijderen met het wachtwoord dat u onlangs hebt ingesteld.

#### Aansluiting is verbroken

Als de connector van de AMP-cloud is losgekoppeld, is het belangrijk om de computer in Safe Mode te kunnen starten.

Stap 1. Klik op het pictogram en open de Cisco Advanced Malware Protection voor endpoints.

Stap 2. Zorg ervoor dat de connector als losgekoppeld is weergegeven.

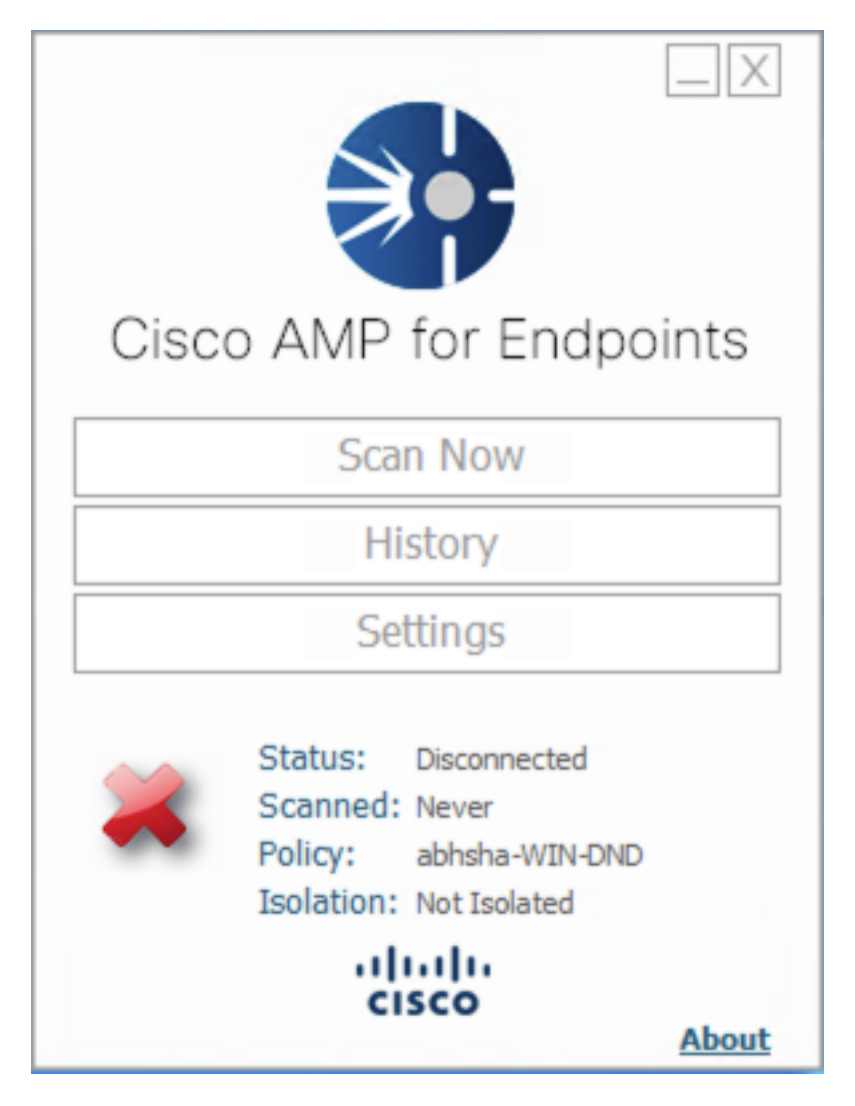

Stap 3. Let op het beleid dat aan die connector is toegewezen.

Stap 4. Navigeer naar uw Advanced Malware Protection voor endpoints en zoek naar het beleid dat eerder is opgemerkt.

Stap 5. Vul het beleid uit en klik op **Duplicaat** zoals in de afbeelding.

| V abhsha-WIN-DND                                                                                             |                                               |                     |                |  |  |
|----------------------------------------------------------------------------------------------------|-----------------------------------------------|---------------------|----------------|--|--|
| Modes and Engines                                                                                            | Exclusions                                    | Proxy               | Groups         |  |  |
| Files Quarantine<br>Network Block<br>Malicious Activity Prot Quarantine<br>System Process Protection Protect | AbhishekSha-TEST<br>Microsoft Windows Default | Not Configured      | abhsha-DND 📮 2 |  |  |
| Outbreak Control                                                                                             |                                               |                     |                |  |  |
| Custom Detections - Simple                                                                                   | Custom Detections - Advanced                  | Application Control | Network        |  |  |
| Not Configured                                                                                               | Not Configured                                | Not Configured      | Not Configured |  |  |
| © View Changes Modified 2020-04-23 12:38:35 IST Serial Number 13919                                          |                                               |                     |                |  |  |

Stap 6. Een nieuw beleid genaamd "Kopie van.." wordt opgericht. Klik op **Bewerken** om dit beleid te bewerken.

| ▼  III Copy of abhsha-WIN-DND  本 0  早 0                                                                      |                                               |                     |                |  |  |
|----------------------------------------------------------------------------------------------------|-----------------------------------------------|---------------------|----------------|--|--|
| Modes and Engines                                                                                            | Exclusions                                    | Proxy               | Groups         |  |  |
| Files Quarantine<br>Network Block<br>Malicious Activity Prot Quarantine<br>System Process Protection Protect | AbhishekSha-TEST<br>Microsoft Windows Default | Not Configured      | Not Configured |  |  |
| Outbreak Control                                                                                             |                                               |                     |                |  |  |
| Custom Detections - Simple                                                                                   | Custom Detections - Advanced                  | Application Control | Network        |  |  |
| Not Configured                                                                                               | Not Configured                                | Not Configured      | Not Configured |  |  |
| © View Changes Modified 2019-05-21 12:12:01 IST Serial Number 12267 ↓ Download XML 2 Duplicate / Edit Delete |                                               |                     |                |  |  |

Stap 7. Klik op de pagina Beleid bewerken op **Geavanceerde instellingen > Administratieve functies**.

Stap 8. In het veld **Wachtwoord voor connectie** vervangt u het wachtwoord door een nieuw wachtwoord dat kan worden opgeroepen.

| Modes and Engines       |                               | ✓ Send User Name in Events ①    |   |
|-------------------------|-------------------------------|---------------------------------|---|
| Exclusions              |                               | Send Filename and Path Info (1) |   |
| 2 exclusion sets        | Heartbeat Interval            | 15 minutes                      | 0 |
| Proxy                   | Connector Log Level           | Debug 🛟                         | 0 |
|                         | Tray Log Level                | Default \$                      | 0 |
| Outbreak Control        |                               |                                 |   |
| Product Updates         |                               | Enable Connector Protection (1) |   |
| Advanced Settings       | Connector Protection Password |                                 | 0 |
| Administrative Features |                               |                                 |   |
| Client User Interface   |                               | Automated Crash Dump Uploads    |   |
| File and Process Scan   |                               | Command Line Capture ①          |   |
| Cache                   |                               | Command Line Logging            |   |
| Endpoint Isolation      |                               |                                 |   |

Stap 9. Klik op de knop **Opslaan** om dit beleid op te slaan.

Stap 10. Navigeer naar **Beheer > Beleid** en zoek naar het nieuwe beleid.

Stap 1. Vul het beleid uit en klik op **Download XML.** Een bestand met de naam **policy.xml** wordt op uw machine opgeslagen.

| V E abhsha-WIN-DND                                                                                           |                                               |                     |                |  |  |
|----------------------------------------------------------------------------------------------------|-----------------------------------------------|---------------------|----------------|--|--|
| Modes and Engines                                                                                            | Exclusions                                    | Proxy               | Groups         |  |  |
| Files Quarantine<br>Network Block<br>Maliclous Activity Prot Quarantine<br>System Process Protection Protect | AbhishekSha-TEST<br>Microsoft Windows Default | Not Configured      | abhsha-DND 📮 2 |  |  |
| Outbreak Control                                                                                             |                                               |                     |                |  |  |
| Custom Detections - Simple                                                                                   | Custom Detections - Advanced                  | Application Control | Network        |  |  |
| Not Configured                                                                                               | Not Configured                                | Not Configured      | Not Configured |  |  |
| ③ View Changes Modified 2020-04-23 12:38:35 IST Serial Number 13919                                          |                                               |                     |                |  |  |

Stap 12. Kopieer dit beleid.xml naar het getroffen eindpunt.

Stap 13. Herstart het getroffen eindpunt in **Safe Mode**.

Stap 14. Nadat het getroffen eindpunt in **Safe Mode** is, navigeer dan naar **C:\Program Files\Cisco\AMP**.

Stap 15. In deze map selecteert u een bestand met de naam **policy.xml** en geeft u deze naam aan **policy\_old.xml**.

| 🔜   🔄 🔜 🗢   AMP                         |                                                                                                    |                         |                    |                 |          |  |
|-----------------------------------------|----------------------------------------------------------------------------------------------------|-------------------------|--------------------|-----------------|----------|--|
| File Home Share View                    |                                                                                                    |                         |                    |                 |          |  |
| $\leftarrow \rightarrow \cdot \uparrow$ | $\leftarrow \rightarrow \checkmark $ $\land $ This PC $\rightarrow$ Local Disk (C:) $\rightarrow$ Program Files $\rightarrow$ Cisco $\rightarrow$ AMP $\rightarrow$ |                         |                    |                 |          |  |
| 📌 Quick access                          |                                                                                                    |                         | Date modified      | Туре            | Size     |  |
| 📃 Desktop                               | *                                                                                                    | update                  | 4/23/2020 11:59 AM | File folder     |          |  |
| 👆 Downloads                             | *                                                                                                    | URLScanner              | 4/23/2020 11:59 AM | File folder     |          |  |
| Documents                               | *                                                                                                    | 2020-04-23 11-59-18     | 4/23/2020 11:59 AM | Windows Perform | 0 KB     |  |
| Dictures                                |                                                                                                    | 🚳 cache                 | 4/23/2020 12:33 PM | Data Base File  | 252 KB   |  |
|                                         | 7                                                                                                    | cache.db-shm            | 4/23/2020 11:59 AM | DB-SHM File     | 32 KB    |  |
| 7.1.5                                   |                                                                                                    | ] cache.db-wal          | 4/23/2020 12:33 PM | DB-WAL File     | 4,036 KB |  |
| b Music                                 |                                                                                                    | 🔮 filetypes             | 4/23/2020 11:59 AM | XML Document    | 3 KB     |  |
| 📑 Videos                                |                                                                                                    | listory                 | 4/23/2020 12:34 PM | Data Base File  | 68 KB    |  |
| On Drive                                |                                                                                                    | 🚳 historyex             | 4/23/2020 11:59 AM | Data Base File  | 4 KB     |  |
| OneDrive                                |                                                                                                    | historyex.db-shm        | 4/23/2020 11:59 AM | DB-SHM File     | 32 KB    |  |
| This PC                                 |                                                                                                    | historyex.db-wal        | 4/23/2020 12:27 PM | DB-WAL File     | 137 KB   |  |
|                                         |                                                                                                    | 🚳 jobs                  | 4/23/2020 11:59 AM | Data Base File  | 4 KB     |  |
| Network                                 |                                                                                                    | 📄 jobs.db-shm           | 4/23/2020 11:59 AM | DB-SHM File     | 32 KB    |  |
|                                         |                                                                                                    | 📄 jobs.db-wal           | 4/23/2020 11:59 AM | DB-WAL File     | 13 KB    |  |
|                                         |                                                                                                    | local.old               | 4/23/2020 12:32 PM | OLD File        | 4 KB     |  |
|                                         |                                                                                                    | 🔮 local                 | 4/23/2020 12:32 PM | XML Document    | 4 KB     |  |
|                                         |                                                                                                    | Infm_cache              | 4/23/2020 11:59 AM | Data Base File  | 4 KB     |  |
|                                         |                                                                                                    | nfm_cache.db-shm        | 4/23/2020 11:59 AM | DB-SHM File     | 32 KB    |  |
|                                         |                                                                                                    | nfm_cache.db-wal        | 4/23/2020 12:33 PM | DB-WAL File     | 61 KB    |  |
|                                         |                                                                                                    | nfm_url_file_map        | 4/23/2020 11:59 AM | Data Base File  | 4 KB     |  |
|                                         |                                                                                                    | nfm_url_file_map.db-shm | 4/23/2020 11:59 AM | DB-SHM File     | 32 KB    |  |
|                                         |                                                                                                    | nfm_url_file_map.db-wal | 4/23/2020 12:08 PM | DB-WAL File     | 45 KB    |  |
|                                         |                                                                                                    | 😰 policy                | 4/23/2020 12:30 PM | XML Document    | 20 KB    |  |
|                                         |                                                                                                    |                         |                    |                 |          |  |

Stap 16. Plaats nu het eerder gekopieerde beleid.xml in deze map.

Stap 17. Nadat het bestand is gekopieerd, kan de installatie normaal gesproken worden uitgevoerd en moet het wachtwoord worden ingevoerd.

Stap 18. Dit is een optionele stap. Aangezien de connector niet is geïnstalleerd toen de machine werd losgekoppeld, blijft de computeringang op de console. Daarom kunt u navigeren naar Beheer
Computers en het getroffen eindpunt uitbreiden. Klik op Verwijderen om het eindpunt te verwijderen.